## MATLAB Installation Guide for version R2024a – MAC OS X

**Step 1-** Download the matlab\_R2024a\_macOSIntelProcessor.dmg file from ISTF website under the Software category.

Step 2- Add the below entry to the hosts file.

# nano /etc/hosts

## 10.0.137.114 WIN-M5CNITGRVDB

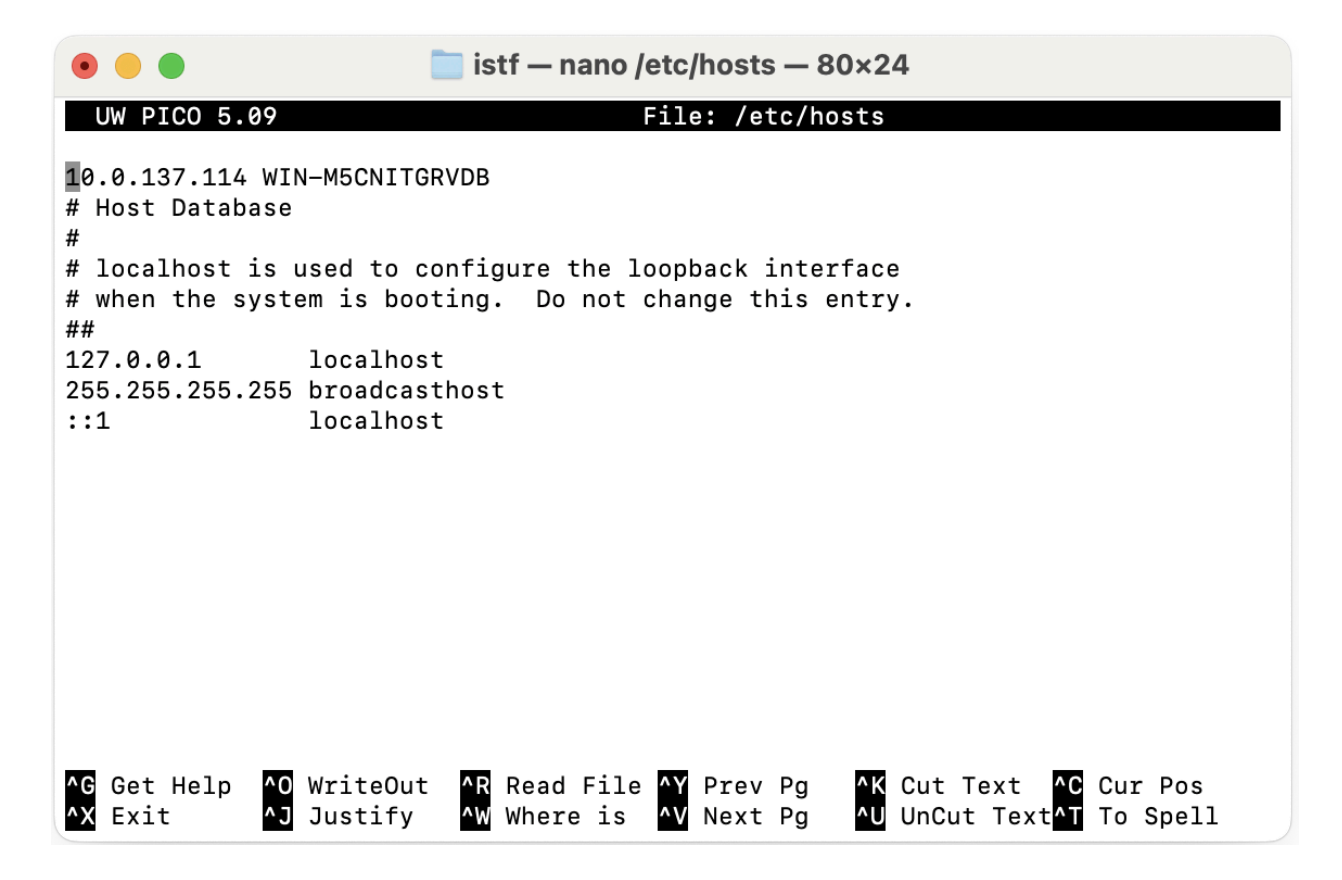

save it.

**Step 3-** Run the downloaded matlab\_R2024a\_macOSIntelProcessor.dmg file and wait for the Matlab prompt.

**Step 4-** If you do not have a Matlab account with the IITGN email address, go with Create one, if already have, enter your registered IITGN email address and password on the next screen-

| • | MathWorks Product Installer (Intel Processor)                                         |  |
|---|---------------------------------------------------------------------------------------|--|
|   | R2024a Advanced Options - ?                                                           |  |
|   | Email   I   No account? Create one!   By signing in, you agree to our privacy policy. |  |
|   |                                                                                       |  |

**Step 5-** Next screen will show license details. Click the Next button.

|       |                | MathWorks Pro   | duct Installer (In | tel Processor)       |             |          |
|-------|----------------|-----------------|--------------------|----------------------|-------------|----------|
|       | <b>R</b> 2024a |                 |                    |                      | Advanced Op | ntions 🔻 |
| LICEI | NSING D        | ESTINATION<br>O | PRODUCTS           | OPTIONS<br>O         | CONFIRM     | IATION   |
|       | Select license | -               |                    | 1                    |             |          |
|       | License        | Label           |                    | License Use and Opti | ion         |          |
|       |                |                 |                    |                      | Next        |          |

## Step 6- Click the Next button

| • •      |               | MathWorks         | Product Installer (Inte | l Processor) |                  |   |
|----------|---------------|-------------------|-------------------------|--------------|------------------|---|
|          | <b>R</b> 2024 | 4 <b>a</b>        |                         |              | Advanced Options | ? |
| LICI     | ENSING        | DESTINATION       | PRODUCTS                | OPTIONS<br>O | CONFIRMATION     |   |
|          | Select de     | estination folder |                         |              |                  |   |
|          | /Applica      | tions             |                         |              | Browse           |   |
|          | Restore D     | efault            |                         |              |                  |   |
|          |               |                   |                         |              |                  |   |
|          |               |                   |                         |              |                  |   |
| <u> </u> |               |                   |                         |              |                  |   |
|          |               |                   |                         |              |                  |   |
|          |               |                   |                         |              |                  |   |
|          |               |                   |                         |              | Next             |   |
|          |               |                   |                         |              |                  |   |

Step 7- Select all products and Click the Next button-

| • • |                                                                                                    | MathWorks F               | Product Installer (Inte | l Processor) |                    |     |  |  |  |
|-----|----------------------------------------------------------------------------------------------------|---------------------------|-------------------------|--------------|--------------------|-----|--|--|--|
|     | <b>R</b> 202                                                                                                    | 24 <b>a</b>               |                         |              | Advanced Options - | ] ? |  |  |  |
| LIC |                                                                                                    | DESTINATION               | PRODUCTS                | OPTIONS      | CONFIRMATION       |     |  |  |  |
|     | Select products (recommended products are preselected)                                                                                                    |                           |                         |              |                    |     |  |  |  |
|     |                                                                                                    | Select All                |                         |              |                    |     |  |  |  |
|     |                                                                                                    | MATLAB                    |                         |              |                    |     |  |  |  |
|     |                                                                                                    | Simulink                  |                         |              |                    |     |  |  |  |
|     |                                                                                                    | 5G Toolbox                |                         |              |                    |     |  |  |  |
|     |                                                                                                    | Aerospace Blockset        |                         |              |                    |     |  |  |  |
|     |                                                                                                    | Aerospace Toolbox         |                         |              |                    |     |  |  |  |
|     |                                                                                                    | Antenna Toolbox           |                         |              |                    |     |  |  |  |
|     | <ul> <li>Image: A start of the start of the start of</li></ul> | Audio Toolbox             |                         |              |                    |     |  |  |  |
|     | <ul> <li>Image: A start of the start of the start of</li></ul> | Automated Driving Toolbox |                         |              |                    |     |  |  |  |
|     |                                                                                                    | AUTOSAR Blockset          |                         |              |                    |     |  |  |  |
|     |                                                                                                    | Bioinformatics Toolbox    |                         |              |                    |     |  |  |  |
|     |                                                                                                    | Bluetooth Toolbox         |                         |              |                    |     |  |  |  |
|     |                                                                                                    |                           |                         |              | Next               |     |  |  |  |
|     |                                                                                                    |                           |                         |              |                    |     |  |  |  |
|     |                                                                                                    |                           |                         |              |                    |     |  |  |  |
|     |                                                                                                    |                           |                         |              |                    |     |  |  |  |

Step 8- Uncheck the Improve Matlab option and Click the Next button-

| • | • | MathWorks Product Installer (Intel Processor) |                                            |                          |              |                  |   |  |
|---|---|-----------------------------------------------|--------------------------------------------|--------------------------|--------------|------------------|---|--|
|   |   | <b>R</b> 202                                  | 4 <b>a</b>                                 |                          |              | Advanced Options | ? |  |
|   | L | ICENSING                                      |                                            | PRODUCTS                 | OPTIONS      | CONFIRMATION     |   |  |
|   |   | Select o                                      | ptions<br>MATLAB by sending user of<br>ore | experience information t | to MathWorks | Next             |   |  |
|   |   |                                               |                                            |                          |              |                  |   |  |

Step 9- Click the begin button to start installation-

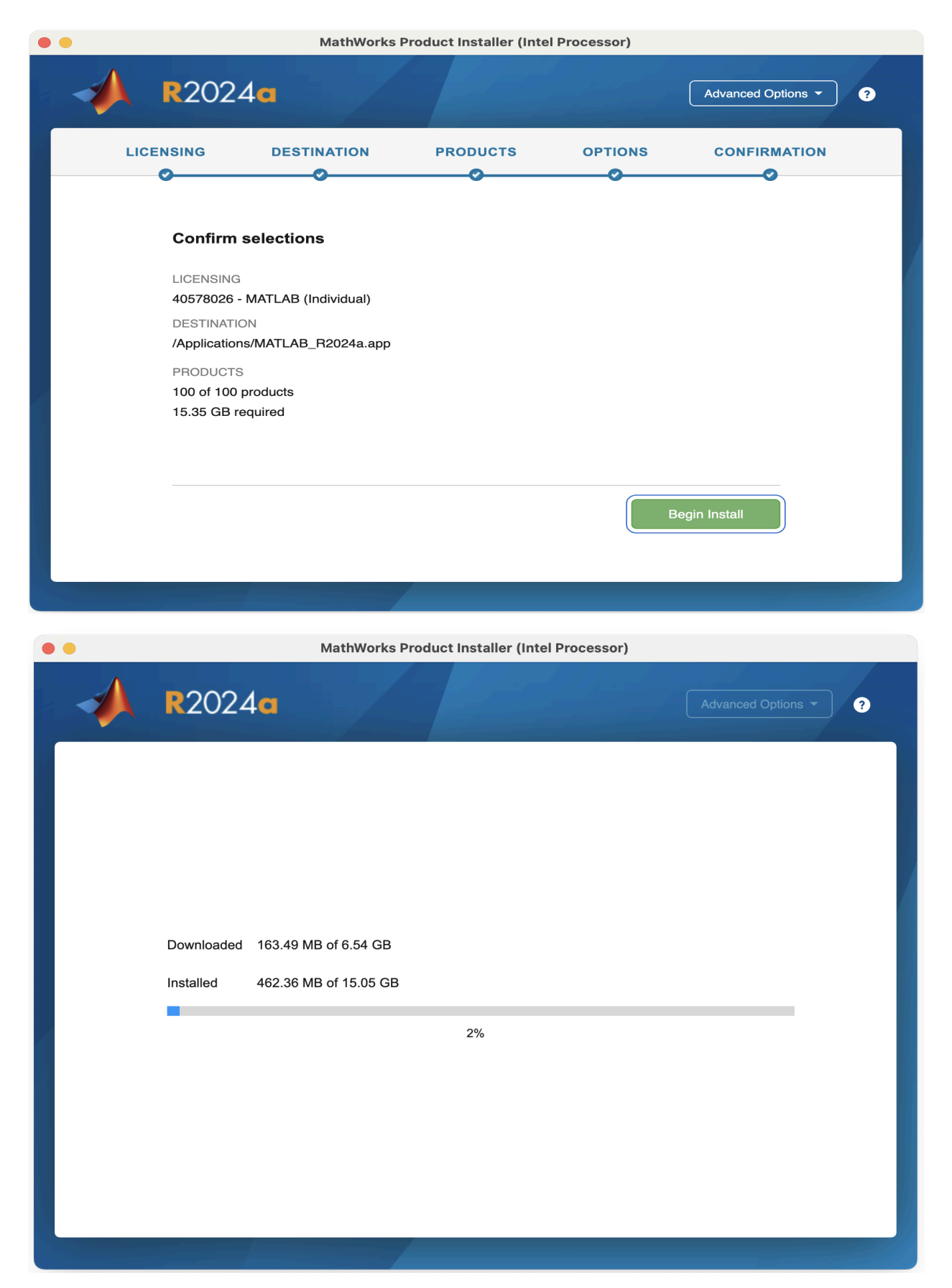

**Step 10-** After completion of installation, system will ask to input Matlab login credentials, after login installation is completed.